Sametime

## **US EPA Extranet Virtual Meeting Server**

**Ozone and PM 2.5 Designations** 

## **"TEST" and "LIVE" Meeting Login Instructions:**

These instuctions will allow you to access the "<u>Ozone and PM 2.5 Designations</u>" meetings in "<u>TEST</u>" and "<u>LIVE</u>" mode. We <u>highly recommend</u> that you attempt to access the "<u>TEST</u>" meeting before attending the "<u>LIVE</u>" meeting.

| 1. | Open Internet Explorer 🥥 Internet Explorer and type the address Address 🙆 https://epastx.epa.gov and press Enter .                                                                           |
|----|----------------------------------------------------------------------------------------------------|
| 0  | Note: If the Security Alert Security Alert window appears, press Yes Yes to proceed.                                                                                                    |
| 2. | Type your (Firstname LastName) in the <b>Username</b> field<br>Hint: ( <u>Use the the name provided in the registration email</u> ).                                                         |
|    | Type your password in the <b>Password</b> field <b>Password</b> .                                                                                                    |
|    | Press the Login button Login to access the meeting site.                                                                                                    |
|    | <b>Note</b> : If you have problems with the login process, please send an email describing your problem to<br><u>notes-national@epa.gov</u> .                                                |
| 3. | On the left side of the screen, click Attend a Meeting • <u>Attend a</u><br><u>Meeting</u>                                                                                                   |
| 4. | For the <b>TEST</b> meeting click, <b>TEST - Ozone and PM 2.5 Designations.</b><br>For the <b>LIVE</b> meeting click, <b>LIVE - Ozone and PM 2.5 Designations.</b>                           |
| 5. | When the pop-up box appears that asks you:<br>"Do you want to install and run the SameTime JNI Meeting installed on 11/28/2001 and 5:10PM"<br>distributed by Lotus Development Corporation"  |
|    | Place a checkmark in the box that says:<br>"Always trust content from Lotus Development Corporation"                                                                                         |
|    | and press the <b>Yes</b> button <u>Yes</u> to continue.                                                                                                    |
| 6. | In the pop-up window, " <b>Enter the meeting password</b> " type " <b>oaqps</b> " and press the <b>OK</b> butto ( <b>Note:</b> The password is the same for both the test and live meeting.) |
| "  | <b>TEST</b> " meeting: You should see a large green checkmark, if you don't see a green checkmark, contact<br><u>notes-national@epa.gov</u> .                                                |
| "] | <u>LIVE</u> " meeting: You should see: "Welcome to the OAQPS Ozone and PM 2.5 Designations" in the left window, if not, contact notes-national@epa.gov.                                      |

.